## Instructions for on-line reporting of B-cell line exchange results

The web site, **https://cell-exch.ctrl.ucla.edu**, works best in the latest versions of Firefox, Google Chrome, and Microsoft Edge.

- 1. Go to <u>https://cell-exch.ctrl.ucla.edu/</u>.
- 2. Click on Register to set up an account.
  - a. Passwords must at least 12 characters in length and consist of the following:
    - 1. one lower case letter
    - 2. one upper case letter
    - 3. one number
    - 4. one special character e.g.!@#\$%^\*
- Once you have registered your email address, please contact an administrator, Arlene Locke at <u>alocke@mednet.ucla.edu</u> or Maria Cabarong at <u>MCabarong@mednet.ucla.edu</u>, to have your email account activated. *Please note*: you will not be able to enter results until your account has been activated.

| UCLA Cell Exchange         | Contact SX<br>Us Help | SX Result<br>Upload | KIR<br>Help         | MICA<br>Help | CrossMatch<br>Help | CrossMatch R<br>Upload | esult BCELL<br>Help      | Paper<br>Challenge | Attestation<br>Statement | Grading<br>Criteria |
|----------------------------|-----------------------|---------------------|---------------------|--------------|--------------------|------------------------|--------------------------|--------------------|--------------------------|---------------------|
| Main Site : Log In         |                       |                     |                     |              |                    |                        |                          |                    |                          |                     |
| Email:<br>Password:        | Log In                |                     |                     |              |                    |                        |                          |                    |                          |                     |
| Forgot your password? Regi | ster                  |                     |                     |              |                    |                        |                          |                    |                          |                     |
| UCLA Cell Exchange         | Contact<br>Us         | SX<br>Help          | SX Result<br>Upload | KIR<br>Help  | MICA<br>Help       | CrossMatch<br>Help     | CrossMatch Res<br>Upload | ult                |                          |                     |
| Main Site : Register       |                       |                     |                     |              |                    |                        |                          |                    |                          |                     |
|                            | Email •               |                     |                     |              |                    |                        |                          |                    |                          |                     |
|                            | First name •          |                     |                     |              |                    |                        |                          |                    |                          |                     |
|                            | Last name •           |                     |                     |              |                    |                        |                          |                    |                          |                     |
|                            | Password              |                     |                     |              |                    |                        |                          |                    |                          |                     |
| Re                         | e-type password       |                     |                     |              |                    |                        |                          |                    |                          |                     |
|                            | Screen name           |                     |                     |              |                    |                        |                          |                    |                          |                     |
| Personal H                 | ome Page URL:         |                     |                     |              |                    |                        |                          |                    |                          |                     |
|                            | OI                    | <                   |                     |              |                    |                        |                          |                    |                          |                     |

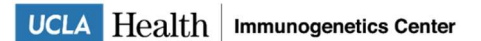

- 4. After your email address is activated, go to <u>https://cell-exch.ctrl.ucla.edu/</u>to log in.
- 5. The next window will be the Main Site. This page lists the current exchange studies.
- 6. Enter the B-cell line Exchange, e.g., "**254**", in the Search box or click on the number under Exchange # (left column).

| Getting Started C CX Main Site C WebRE Home C ServiceNou TI Service Welcome to the UCLA IP Time Suite for DDS meditainingoog D XMain Site X Management Console & Most Visited X Monital Firefox Start P2 UCLA Immunogenetic Tet Site AHOO/ To ded StartO.          Wideo StartO.       WebRE Home C ServiceNou TI Service       Welcome, Arlene Locke   Your Account   Logout   Contact Us.   CX Help.   SX Help. Main Site : Cell and Serum Exchange         Center No 3753       Lab Name:         Institution: UCLA Immunogenetics Center         ServiceS: cross, kir, mica, serum         List all         Center's 5 recent batches         Search         Exchange # Exchange Type       Status       Due Date       Date Received         383       cdna       Submitted Results Dec 31, 2014       Dec 04, 2014 | C t Main Site   webBill Horne () Structebur II Service   Welcome to the UCLA   TP Time Solide for DOSL   methaningsong   Dt Main Site () Monagement Concole   Monat Vicida () Monito Forder Stat PAL   UCLA Homosoperation   Te Site () APPROV.   Door Davido   Monito Forder Stat PAL   UCLA Homosoperation   Te Site () APPROV.   Door Davido   Monito Forder Stat PAL   UCLA Homosoperation   Dt Main Site () Monagement Concole   Monat Vicida () Monito Forder Stat PAL   UCLA Homosoperation   Dt Main Site () Monagement Concole   Monat Vicida () Monito Forder Stat PAL   UCLA Homosoperation   Dt Main Site () Monagement Concole   Monagement Concole   Monagement Concol                                                                                                    | A https://staging4.ctrl.ucla.edu:7603/cex/center; | one?center_id=305                                                 | ∀ C Q Search                                                                                                    | ☆ 自 ↓ 余 目                                   |
|----------------------------------------------------------------------------------------------------|----------------------------------------------------------------------------------------------------|---------------------------------------------------|-------------------------------------------------------------------|----------------------------------------------------------------------------------------------------|---------------------------------------------|
| YAHOO!       Tender State         WHOO!       We have State         We have State       We have State         UCLA Cell Exchange       We have back of your Account   Logout   Contact Us.   CX Help.   SX Help         Main Site : Cell and Serum Exchange         Center No 3753         Lab Name:         Institution: UCLA Immunogenetics Center         Services: cross, kir, mica, serum         List all         Center's 5 recent batches         Search         Exchange # Exchange Type       Status         Due Date       Date Received         383       cdna                                                                                                    | VAHOQ! Were here?<br>Were here?<br>Were here?<br>Welcome, Arlene Locke   Your Account   Logout   Contact Us   CX Help.   SX Help<br>Main Site : Cell and Serum Exchange<br>Center No 3753<br>Lab Name:<br>Institution: UCLA Immunogenetics Center<br>Services: cross, kir, mica, serum<br>List all<br>Center's 5 recent batches<br>Search:<br>Search: | Getting Started [] CX Main Site [] webIRB Home    | ServiceNow IT Service 📄 Welcome to the UCLA 📄 TP Time Suite for I | 065 📄 medtraining.org 📋 DX Main Site 🞇 Management Console 🙆 Most Visited 🛐 Mozilla Firefo                             | x Start Pa 🗌 UCLA Immunogenetic 🗌 Test Site |
| UCLLA Cell Exchange         Cell-EXCHANGE Network         Welcome, Arlene Locke   Your Account   Logout   Contact Us.   CX Help.   SX Help.         Main Site : Cell and Serum Exchange         Center No 3753         List all         Center's 5 recent batches         Search         Exchange # Exchange Type         Status         Due Date         Date Received         33         conter 31, 2014         Due Date         Date Received         33         conter 31, 2014         Due Date         Date Received         33         cdn a                                                                                                    | UCLA COLL EXCHANGE         Wetcome, Arlene Locke   Your Account   Logout   Contact Us,   CX Help,   SX Help,   SX Hel                                                                                                    | YAHOO! Yahoo Search                               | Search LIVE 📈 Taylor Swift                                        | i 🌐 🕍 🚥 t 🕫 💷 🌌 📕 🖪 ebay 🛷 🕂                                                                                          |                                             |
| CELL-EXCHANGE Network       Welcome, Arlene Locke   Your Account   Logout   Contact Us.   CX Help.   SX Help.         Main Site : Cell and Serum Exchange         Center No 3753         Lab Name:         Institution: UCLA Immunogenetics Center         Services: cross, kir, mica, serum         List all         Center's 5 recent batches         Search         Exchange # Exchange Type       Status         Due Date       Date Received         383       cdna                                                                                                    | CELL-EXCHANGE Network       Welcome, Arlene Locke   Your Account   Logout   Contact Us.   CX Help.   SX Help.         Main Site : Cell and Serum Exchange         Lab Name:         Institution: UCLA Immunogenetics Center         Services: cross, kir, mica, serum         List all         Center's 5 recent batches         Search:         Search         Exchange # Exchange Type       Status         Due Date       Date Received         383       cdna         Submitted Results       Dec 31, 2014         384       cdna         Shipped       Dec 31, 2014                                                                                                    |                                                   | UCLA Cell Exchang                                                 | e                                                                                                    |                                             |
| Lab Name:       Institution: UCLA Immunogenetics Center         Services: cross, kir, mica, serum       List all         Center's 5 recent batches         Search         Exchange # Exchange Type       Status         Due Date       Date Received         383       cdna         Submitted Results       Dec 31, 2014                                                                                                    | Lab Name:         Institution: UCLA Immunogenetics Center         Services: cross, kir, mica, serum         List all         Center's 5 recent batches         Search:         Search         Search         Sea                                                                                                    |                                                   | CELL-EXCHANGE Network Welco                                       | me, Arlene Locke   <u>Your Account   Logout   Contact Us   CX Help   SX Hel<br/>1 Silte</u> : Cell and Serum Exchange | p                                           |
| Institution: UCLA Immunogenetics Center<br>Services: cross, kir, mica, serum<br>List all<br>Center's 5 recent batches<br>Search:<br>Exchange # Exchange Type Status Due Date Date Received<br>383 cdna Submitted Results Dec 31, 2014 Dec 04, 2014                                                                                                    | Institution: UCLA Immunogenetics Center<br>Services: cross, kir, mica, serum<br>List all<br>Center's 5 recent batches<br>Search:<br>Exchange # Exchange Type Status Due Date Date Received<br>383 cdna Submitted Results Dec 31, 2014 Dec 04, 2014<br>254 bcell Shipped Dec 31, 2014<br>384 cdna Shipped Dec 31, 2014                                                                                                    |                                                   | Lab Name:                                                         | Center No 3753                                                                                                    |                                             |
| Services: cross, kir, mica, serum       List all       Center's 5 recent batches       Search:       Exchange # Exchange Type     Status     Due Date     Date Received       383     cdna     Submitted Results     Dec 31, 2014     Dec 04, 2014                                                                                                    | Services: cross, kir, mica, serum         List all         Center's 5 recent batches         Search         Exchange # Exchange Type       Status       Date Received         383       cdna       Submitted Results       Dec 31, 2014       Dec 04, 2014         254       bcell       Shipped       Dec 31, 2014       Dec 31, 2014         384       cdna       Shipped       Dec 31, 2014       Dec 31, 2014                                                                                                    |                                                   | Institution: UCLA Immunogenetics Center                           |                                                                                                    |                                             |
| List All       Center's 5 recent batches       Search       Exchange # Exchange Type     Status     Due Date     Date Received       383     cdna     Submitted Results     Dec 31, 2014     Dec 04, 2014                                                                                                    | List all         Center's 5 recent batches         Search:       Search         Exchange #       Exchange Type       Status       Due Date       Date Received         383       cdna       Submitted Results       Dec 31, 2014       Dec 04, 2014         254       bcell       Shipped       Dec 31, 2014       Dec 31, 2014         384       cdna       Shipped       Dec 31, 2014                                                                                                    |                                                   | Services: cross, kir, mica, serum                                 | 27 - 21 M                                                                                                    |                                             |
| Search     Search       Exchange # Exchange Type     Status     Due Date     Date Received       383     cdna     Submitted Results     Dec 31, 2014     Dec 04, 2014                                                                                                    | Search:       Search         Exchange # Exchange Type       Status       Due Date       Date Received         383       cdna       Submitted Results       Dec 31, 2014       Dec 04, 2014         254       bcell       Shipped       Dec 31, 2014       Dec 31, 2014         384       cdna       Shipped       Dec 31, 2014       Dec 31, 2014                                                                                                    |                                                   | Cer                                                               | nter's 5 recent batches                                                                                               |                                             |
| Exchange #Exchange TypeStatusDue DateDate Received383cdnaSubmitted ResultsDec 31, 2014Dec 04, 2014                                                                                                    | Exchange #Exchange TypeStatusDue DateDate Received383cdnaSubmitted ResultsDec 31, 2014Dec 04, 2014254bcellShippedDec 31, 2014384cdnaShippedDec 31, 2014                                                                                                    |                                                   | Search: Search                                                    |                                                                                                    |                                             |
| 383 cdna Submitted Results Dec 31, 2014 Dec 04, 2014                                                                                                    | 383cdnaSubmitted ResultsDec 31, 2014Dec 04, 2014254bcellShippedDec 31, 2014384cdnaShippedDec 31, 2014                                                                                                    |                                                   | Exchange # Exchange Type Status                                   | Due Date Date Received                                                                                                |                                             |
|                                                                                                    | 254     bcell     Shipped     Dec 31, 2014       384     cdna     Shipped     Dec 31, 2014                                                                                                    |                                                   | 383 cdna Submitted Resu                                           | Its Dec 31, 2014 Dec 04, 2014                                                                                         |                                             |
| 254 bcell Shipped Dec 31, 2014                                                                                                    |                                                                                                    |                                                   | 254 bcell Shipped                                                 | Dec 31, 2014                                                                                                    |                                             |
| 201 Cuna Simpled Dec 31, 2014                                                                                                    |                                                                                                    |                                                   |                                                                   | Dec 51, 2014                                                                                                    |                                             |
|                                                                                                    |                                                                                                    |                                                   |                                                                   |                                                                                                    |                                             |
|                                                                                                    |                                                                                                    |                                                   |                                                                   |                                                                                                    |                                             |
|                                                                                                    |                                                                                                    |                                                   |                                                                   |                                                                                                    |                                             |
|                                                                                                    |                                                                                                    |                                                   |                                                                   |                                                                                                    |                                             |
|                                                                                                    |                                                                                                    |                                                   |                                                                   |                                                                                                    |                                             |

7. The next screen will have details for the exchange, shipment date, and due date.

a) You must first click "Acknowledge Shipment Received" (in the lower left corner).

b) In next screen, enter date of shipment received and hit OK.

If you enter the date incorrectly, please contact us. Only the administrator can change the received date.

| Cell and Serum Exchange × +                                                                                          |                                                                                                    |                                                                                         |
|----------------------------------------------------------------------------------------------------|----------------------------------------------------------------------------------------------------|-----------------------------------------------------------------------------------------|
|                                                                                                    |                                                                                                    |                                                                                         |
| https://staging4.ctrl.ucla.edu:7603/cex/center/one?xc_batch_id=32                                                    | 4702&center_id=305                                                                                                    |                                                                                         |
| VALLOOL                                                                                                    | Service 🗌 Welcome to the UCLA 📋 TP Time Suite for DGS 🗍 medtraining.org 📋 DX Main Site 🕅 Management Console 🙆 Most Visited 🛐 Mozilla Firel                                                                                                    | ox Start Pa 🗍 UCLA Immunogenetic 🗍 Test Site                                            |
| TAHOU! Tahoo Search                                                                                                  | Search LVC > laylor Swift 🔤 🤯 💟 📭 🕻 🖬 📑 🖉 🖓 🖓 🕇                                                                                                    | ÷                                                                                       |
| UC                                                                                                    | CLA Cell Exchange                                                                                                    |                                                                                         |
|                                                                                                    |                                                                                                    | -                                                                                       |
| CELL-E                                                                                                    | EXCHANGE Network Welcome, Arlene Locke   Your Account   Logout   Contact Us   CX Help   SX He                                                                                                    | gl                                                                                      |
|                                                                                                    | Main Site : Cell and Serum Exchange : Center 3753 : Exchange List : one                                                                                                    |                                                                                         |
|                                                                                                    | Exchange Information                                                                                                    |                                                                                         |
|                                                                                                    | Exchange: 254 Exchange Type: BCELL                                                                                                    |                                                                                         |
|                                                                                                    | Status: Shipped Date Due: Dec 31, 2014                                                                                                    |                                                                                         |
|                                                                                                    | Date To Be Mailed: Dec 06, 2014                                                                                                    |                                                                                         |
| R                                                                                                    | teceived By: () Date Received:                                                                                                    |                                                                                         |
| Resul                                                                                                    | T i D i D i D i D i D i D i D i D i D i                                                                                                    |                                                                                         |
|                                                                                                    | Test Date:                                                                                                    |                                                                                         |
|                                                                                                    | Comments:                                                                                                    |                                                                                         |
|                                                                                                    |                                                                                                    |                                                                                         |
| Reade                                                                                                    | ent Type and Method                                                                                                    |                                                                                         |
|                                                                                                    | Method:                                                                                                    |                                                                                         |
| Reage                                                                                                    | ent Type:                                                                                                    |                                                                                         |
|                                                                                                    | Edit                                                                                                    |                                                                                         |
|                                                                                                    |                                                                                                    |                                                                                         |
|                                                                                                    | Please select the resolution of your results                                                                                                    |                                                                                         |
| © Higi                                                                                                    | h Resolution   Low Resolution   Both High & Low Resolution                                                                                                    |                                                                                         |
|                                                                                                    | Ok                                                                                                    |                                                                                         |
|                                                                                                    | Submit Result                                                                                                    |                                                                                         |
| Action                                                                                                    | nci Acknowlede Shipment Received                                                                                                    |                                                                                         |
| Actor                                                                                                    | IS. ACKNOWIEge Simplifient Received                                                                                                    |                                                                                         |
|                                                                                                    |                                                                                                    |                                                                                         |
|                                                                                                    |                                                                                                    |                                                                                         |
| 🕑 🥝 🕑 🔽 🖄                                                                                                    | , 🖪 🖻 😕 🙆                                                                                                    | ▲ 🕨 💬 🍕 11:45 AM<br>12/26/2014                                                          |
| Edit View History Bookmarks Yahoo! Iools Help                                                                        |                                                                                                    |                                                                                         |
| Cell and Serum Exchange × +                                                                                          |                                                                                                    |                                                                                         |
| A https://staging4.ctrl.ucla.edu:7603/cex/center/state-transition?xc_ba                                              | atch_id=324702&center_id=305&new_status=Center+Received 🔍 🕫 🛛 🔍                                                                                                    |                                                                                         |
|                                                                                                    |                                                                                                    |                                                                                         |
| Getting Started [] CX Main Site [] webIRB Home 🧔 ServiceNow IT Ser                                                   | nvice 🗋 Welcome to the UCLA 📋 TP Time Suite for DGS 🗋 meditraining.org 📋 DX Main Site 🕅 Management Console 🙆 Most Visited 🏹 Mozilla Firef                                                                                                    | x Start Pa □ UCLA Immunogenetic □ Test Site                                             |
| Setting Started 🗋 CX Main Site 🗍 webIRB Home 🗟 ServiceNow IT Se<br>AHOO! Yahoo Search                                | srvice 🗌 Welcome to the UCLA 🗌 TP Time Suite for D65 🗋 meditraining.org 🗌 DX Main Site 🕎 Management Console 🙆 Most Visitel 🕅 Mozilla Firef<br>Search 🛛 💵 🗭 🖌 Tiger Woods 🔛 😤 🏄 🐽 🏌 😰 🖭 🎥 💭 😭 ebsty 🥔 +                                                                                                    | ☆ 自 ↓ ☆ ≡<br>x Start Pa UCLA Immunogenetic □ Test Site                                  |
| Setting Started  CX Main Site  webIRB Home  ServiceNow IT Se AHOO! Tableo Search                                     | urice 🗍 Welcome to the UCLA 📋 TP Time Suite for DGS 🗋 meditaining.org 🗍 DX Main Site 🕅 Maragement Concole 🖗 Most Visite 🕅 Marilla Firef<br>Search 🛛 💵 🛩 Tiger Woods 🔤 🌞 🎻 🐽 t 😰 🔛 🌌 🐂 😭 ebay 🥔 +                                                                                                    | ☆     iii     iii     iii       x Start Pa     UCLA Immunogenetic     Test Site         |
| Setting Started  CX Main Site  webIRB Home  ServiceNow IT Se                                                         | rrice 🗍 Welcome to the UCLA 🗍 TP Time Suite for D65 🗍 meditaining.org 🗍 DX Main Site 🕅 Management Concole 🖗 Most Visite 🕅 Mailla Firef<br>Search IVE 🖌 Tiger Woods 🔤 🏶 🖄 🐽 t 😰 🖭 👫 🖪 ebay 🥔 +<br>CLA Cell Exchange                                                                                                    | ☆ 自 ↓ ☆ 三<br>x Start Pa UCLA Immunogenetic Test Site                                    |
| Setting Started C X Main Site C web/RB Home S serviceNow IT Se<br>AHOO! Yoheo Search<br>UC<br>CELL-EXC               | rvice () Welcome to the UCLA () TP Time Suite for D6S () meditaining.org () DX Main Site () Management Concole () Most Visite () Mosil Is fire<br>Search () Welcome to the UCLA () Triger Woods () () () () () () () () () () () () ()                                                                                                    | ☆     iii     iii     iii     iii       x Start Pa     UCLA Immunogenetic     Test Site |
| Setting Started CX Main Site web/RB Home & ServiceNow IT Se<br>AHOO! Yoheo Search<br>UC<br>CELL-EXC                  | rvice () Welcome to the UCLA () TP Time Suite for D65 () meditaining.org () DX Main Site () Management Concole () Most Visite () Mosil la Firef<br>Search () Welcome to the UCLA () Triger Woods () () () () () () () () () () () () ()                                                                                                    | ☆     iii     iii     iii     iii       w Start Pa     UCLA Immunogenetic     Test Site |
| Setting Started C K Main Site Webließ Home S ServiceNow IT Se<br>AHOO! Value Search<br>UCC                           | nrice () Welcome to the UCLA () TP Time Suite for DGS () meditarining.org () DX Main Site () Management Console () Most Visite () Mosil Is fired<br>search () VI () VI () V                                                                                                    | ☆     ile     ile     ile     ile       x Start Pa     UCLA Immunogenetic     Test Site |
| Getting Started C X Main Site WebIRB Home S ServiceNow IT Se<br>AHOO! Value Staards<br>UC<br>CELL-EXC                | nvice () Welcome to the UCLA () TP Time Suite for DGS () meditarining.org () DX Main Site () Management Console () Most Visite () Mosil b Firef<br>Bando VI Y Typer Woods () () () () () () () () () () () () ()                                                                                                    | ☆     ile     ile     ile     ile       x Start Pa     UCLA Immunogenetic     Test Site |
| Setting Started C K Main Site Weblik B Home S ServiceNow IT Se<br>AHOO! Value Search<br>UCC<br>CELL-EXC              | nvice Welcome to the UCLA I 'P Time Suite for DGS   meditarining.org   DX Main Site   Management Console   Most Visite   Most Visit                                                                                                    | A B A ≡<br>x Start Pa UCLA Immunogenetic Test Site                                      |
| Getting Started C K Main Ste Web/RB Home S ServiceNow IT Se<br>(AHOO)! Yahoo Search:<br>CELL-EXC<br>Date             | rvice Welcome to the UCLA I 'P Time Suite for DGS   meditarining.org   DX Main Site   Management Concole   Most Visite   Mosil hard   Mosil hard   Mos                                                                                                    | ☆     iii     iii     iii     iii       x Start Pa     UCLA Immunogenetic     Test Site |
| Getting Started C X Main Ste Web/RB Home S ServiceHow IT Se<br>(AHOO! Yahoo Search:<br>CELL-EXC<br>Date              | rvice Welcome to the UCLA I 'P Time Suite for DGS I meditarining.org DX Main Site I Management Concole Most Visite I Mozilla Firef<br>Search View Typer Woods I Mozilla Firef<br>CLA Cell Exchange<br>CHANGE Network Welcome, Arlene Locke   Your Account   Logout   Contact Us   CX Help.   SX H<br>Main Site : Cell and Serum Exchange<br>Please the date shipment was received for batch '254' and click 'OK' button.<br>a Received (required) View Month Year<br>OK Cancel                                                                                                    | ☆     i     i     i     i       x Start Pa     UCLA Immunogenetic     Test Site         |
| Getting Started C X Main Ste Web/RB Home S ServiceHow IT Se<br>(AHOO! Yahoo Search:<br>CELL-EXC<br>Date              | rvice Welcome to the UCLA I 'P Time Suite for DGS I meditaining.org IDX Main Site I Management Concole Most Visite I Mozilla Firef<br>Service Y Typer Woods I Mozilla Firef<br>CLA Cell Exchange<br>CHANGE Network Welcome, Arlene Locke   Your Account   Logout   Contact Us   CX Help.   SX H<br>Main Site : Cell and Serum Exchange<br>Please the date shipment was received for batch '254' and click 'OK' button.<br>e Received (required) I Mozilla Firef<br>Day Month Year<br>OK Cancel                                                                                                    | A B ↓ A ≡<br>x Start Pa UCLA Immunogenetic Test Site                                    |
| Getting Started C X Main Site Web/RB Home S ServiceNow IT Se<br>AHOO! Yahoo Search                                   | nvice Welcome to the UCLA [17] Time Suite for DGS [] meditaining.org [] DX Main Site []] Management Concole []] Most Visite []] Mozilla Firef<br>Sector () Toger Woods []] C () Toger Woods []] C () Toger Woods []                                                                                                    | A     ■     A     ■       x Start Pa     UCLA Immunogenetic     Test Site               |
| Getting Started C X Main Site Web/RB Home D ServiceNow IT Se<br>AHOO! Yahoo Search                                   | nvice Welcome to the UCLA IP Time Suite for DGS I meditaining.org DX Main Site Management Concole Most Visite Main Mozilla Firef<br>Series To per Woods Main Site Site for DGS I meditaining.org DX Main Site Main Site Main Site Site Site for Data Visite Main Site Site Site for Data Visite Site Site for Data Visite Site Site for Data Visite Site Site Site Site Site Site Site S                                                                                                    | x Start Pa UCLA Immuinogenetic Test Site                                                |
| Getting Started C KK Main Ste Web/RB Home S ServiceNow IT Se<br>AHOO! Yahoo Search<br>CCELL-EXC<br>Date              | nvice Welcome to the UCLA IP Time Suite for DGS I meditaining.org DX Main Site Management Concole Most Visite Main Mozilla Firef<br>Series To reper Woods Main Site Site for DGS Under State Site Site Site Site Site Site Site Si                                                                                                    | x Start Pa UCLA Immuinogenetic Test Site                                                |
| Getting Started C X Main Site Web/RB Home S ServiceNow IT Se<br>AHOO! Yohoo Search                                   | nvice Welcome to the UCLA IP Time Suite for DGS I meditaining.org DX Main Site Management Concole Most Visite Main Mozilla Fired<br>Sector Visite Welcome, Arlene Locke   Your Account   Legout   Contact Us,   CX Help.   SX H<br>Main Site : Cell and Serum Exchange<br>Please the date shipment was received for batch '254' and click 'OK' button.<br>a Received (required)<br>Day Month Year<br>OK Cancel                                                                                                    | x Start Pa UCLA Immuinogenetic Test Site                                                |
| Getting Stanted C KK Main Site Web/BB Home S Service/Yow IT Se<br>AHOO! Yeboo Search:<br>UCC<br>CELL-EXC<br>Date     | nice Welcome to the UCLA [] TP Time Suite for DGS [] meditaining.org [] DX Main Site [] Mangement Concole [] Metal Visite [] Mozilla Firef<br>welcome, Arlene Locke   Your Account   Logout   Contact Us,   CX Help.   SX H<br>Main Site : Cell and Serum Exchange<br>Please the date shipment was received for batch '254' and click 'OK' button.<br>e Received (required) Day Month Year<br>Day Month Year<br>OK Cancel                                                                                                    | x Start Pa UCLA Immunogenetic Text Site                                                 |
| Getting Stanted C (X Main Site C web/RB Home C Service)/ov IT Se<br>(AHOO)! Yahoo Search:<br>UCC<br>CELL-EXC<br>Date | niceWelcome to the UCLA [] TP Time Suite for DGS [] meditarining.org [] DX Main Site []] Mangement Concole [] Most Visite []] Mosilia Fire<br>[] welcome, for the UCLA [] To Time Suite for DGS [] meditarining.org [] DX Main Site []] Mangement Concole [] Most Visite []] Mosilia Fire<br>[] welcome, Arlene Locke [] Your Account ] Logout [] Contact Us, [] CX Help, ] SX H<br>Main Site : Cell and Serum Exchange<br>Please the date shipment was received for batch '254' and click 'OK' button.<br>e Received (required) Day Month<br>Day Month<br>CoK Cancel                                                                                                    | x Start Pa UCLA Immunogenetic Test Site                                                 |
| Getting Stanted C K Main Site Web/RB Home S ServiceNow IT Se<br>AHOO! Yahoo Search:<br>UCC<br>CELL-EXC<br>Date       | niceWelcome to the UCLA [] TP Time Suite for DGS [] meditaining.org [] DX Main Site []] Mangement Concole []] Most Visite []] Mosilia Fire<br>[] welcome, for the UCLA [] To Time Visite for DGS [] meditaining.org [] DX Main Site []] Mangement Concole []] Most Visite []] Mosilia Fire<br>[] welcome, for the UCLA [] To Time Visite for DGS [] meditaining.org [] DX Main Site []] Mangement Concole []] Most Visite []] Mosilia Fire<br>[] welcome, Arlene Locke [] Your Account [] Logout [] Contact Us, [] CX Help.] SX H<br>Main Site : Cell and Serum Exchange<br>Please the date shipment was received for batch '254' and click 'OK' button.<br>a Received (required)<br>Day Month Year<br>OK Cancel                                                                                                    | x Start Pa UCLA Immunogenetic Test Site                                                 |
| Getting Stanted C K Main S& Web/RB Home S Servicehow IT Se<br>AHOO! Yehoo Search:<br>CELL-EXC<br>Date                | nice Welcome to the UCLA [] 19 Time Suite for DGS [] meditaining.org [] DX Main Site []] Mangement Concole [] Most Visite []] Mosilia Fire<br>[] welcome, for the UCLA [] 19 Time Suite for DGS [] meditaining.org [] DX Main Site []] Mangement Concole [] Most Visite []] Mosilia Fire<br>[] welcome, for the UCLA [] 19 Time Suite for DGS [] meditaining.org [] DX Main Site []] Mangement Concole [] Most Visite []] Mosilia Fire<br>[] welcome, for the UCLA [] 19 Time Suite for DGS [] meditaining.org [] DX Main Site []] Mangement Concole [] Most Visite []] Mosilia Fire<br>[] Welcome, Arlene Locke [] Your Account [] Logout [] Contact Us, [] CX Help.] SX H<br>Main Site : Cell and Serum Exchange<br>Please the date shipment was received for batch '254' and click 'OK' button.<br>a Received (required) [] [] [] [] [] [] [] [] [] [] [] [] []                                                                                                    | x Start Pa UCLA Immunogenetic Test Site                                                 |
| Getting Stanted C K Main S& Web/RB Home S Servicehow IT Se<br>AHOO! Yehoo Search:<br>CELL-EXC<br>Date                | nice Welcome to the UCLA I TP Time Suite for DGS I meditaining.org DX Main Site Management Concole Mont Visite Main Mozilla Fired<br>Welcome, Arlene Locke   Your Account   Logout   Contact Us,   CX Help,   SX H<br>Main Site : Cell and Serum Exchange<br>Please the date shipment was received for batch '254' and click 'OK' button.<br>a Received (required)<br>Day Month Year<br>OK Cancel                                                                                                    | x Start Pa UCLA Immunogenetic Test Site                                                 |
| Getting Stantel C K Main S& Web/RB Home S ServiceHow IT Se<br>AHOO! Yeboo Search:<br>CELL-EXC<br>Date                | nvice Welcome to the UCLA I TP Time Suite for DGS I meditaining.org DK Main Site Management Concole Mont Visite Main Mozilla Fired<br>Welcome, Arlene Locke   Your Account   Logout   Contact Us,   CX Help,   SX H<br>Main Site : Cell and Serum Exchange<br>Please the date shipment was received for batch '254' and click 'OK' button.<br>a Received (required)<br>Day Month Year<br>OK Cancel                                                                                                    | x Start Pa UCLA Immunogenetic Test Site                                                 |
| Getting Stanted C K Main S& Web/RB Home S ServiceHow IT Se<br>AHOO! Yeboo Search:<br>CELL-EXC<br>Date                | Inice Welcome to the UCLA IP Time Suite for DGS Imeditarining.org IDM Main Site IM Management Concole IM Most Visite IM Mozilla Fired<br>IMM IMPROVED IN THE PROVIDENT IN THE PROVIDENT IN THE IMPROVED IN THE IMPROVED INTER INTER INTER INTER INTER INTER INTER INTER INTER INTER I                                                                                                    | x Start Pa UCLA Immunogenetic Test Site                                                 |
| Getting Started C K Main Site Web/RB Home S ServiceNow IT Se<br>AHOO! Yahoo Search:<br>CELL-EXC<br>Date              | Inice Welcome to the UCLA IP Time Suite for DGS Imeditarining.org ID Main Site I Management Concole I Most Visite I Mozilla Frie<br>I Main I Main Conception of the UCLA IP Time Suite for DGS Imeditarining.org ID Main Site I Management Concole I Most Visite I Mozilla Frie<br>Main Conception of the UCLA IP Time Suite for DGS Imeditarining.org ID Main Site I I Management Concole I Most Visite I Main Site I I Main Site I I I Main Site I I Main Site I I Main Site I I Main Site I I Main Site I I I Main Site I I I Main Site I I I Main Site I I Main Site I Main Site I I Main Site I I Main Site I I Main Site I I Main Site I I Main Site I I Main Site I I Main Site I I Main Site I I Main Site I I Main Site I I Main Site I I Main Site I I Main Site I I Main Site I I Main Site I I Main Site I I Main Site I I Main Site I I Main Site I Main Site I Main Site I Ma                                                                                                    | x Start Pa UCLA Immunogenetic Test Site                                                 |
| Getting Stantel C K Main Site Web/RB Home S ServiceNow IT Se<br>AHOO! Yahoo Staarch:<br>CELL-EXC<br>Date             | Index Welcome to the UCLA IP Time Suite to DGS Imeditaring or I welcome is the Welcome to the UCLA If the Provide the UCLA If the Provide the UCLA If the UCLA are used in the UCLA are used in the UC                                                                                                    | x Start Pa UCLA Immunogenetic Test Site                                                 |
| Getting Started C K Main Site Web/RB Home S ServiceNow IT Se<br>AHOO! Yahoo Slearch:<br>CELL-EXC<br>Date             | <pre>ruice Welcome to the UCLA IP Time Suite to DGS meditaining.org IV Main Site Management Concole &amp; Meat Viale &amp; Meal Site IF Need Concole &amp; Meat Viale &amp; Meal Site IF Need Concole &amp; Meat Viale &amp; Meal Site IF Need Concole &amp; Meat Viale &amp; Meal Site IF Need Concole &amp; Meal Viale &amp; Meal Site IF Need Concole &amp; Meal Viale &amp; Meal Xiel &amp; Meal Xiel &amp; Xiel &amp; Meal Xiel &amp; Meal Xiel &amp; Meal Xiel &amp; Meal Xiel &amp; Meal Xiel &amp; Meal Xiel &amp; Xiel &amp; Xiel &amp; Xiel &amp; Xiel &amp; Meal Xiel &amp; Xiel &amp; X</pre> | x Start Pa UCLA Immunogenetic Test Site                                                 |
| Getting Started C K Main Site Web/RB Home S ServiceNow IT Se<br>AHOO! Yahoo Search:<br>CELL-EXC<br>Date              | Index Welcome to the UCLA IP Time Suite to DGS medizaning.org DM Main Site Magement Concole Med Valae Main Site                                                                                                    | x Start Pa UCLA Immunogenetic Test Site                                                 |
| Getting Started C X Main Ste Web/RB Home S ServiceHow IT Se<br>(AHOO! Yahoo Starch:<br>CELL-EXC<br>Data              | Index Welcome to the UCLA IP Time Suite to DGS meditaining.org IV Main Site Margement Concole Med Viaid Main Site I I Concole Med Viaid Main Site I Concole Med Viaid Main Site I Concole Med Viaid Main Site I Concole I Concole Med Viaid Med Viaid M                                                                                                    | x Start Pa UCLA Immunogenetic Test Site                                                 |

- 8. You will then return to the screen with the exchange details
- 9. Click "Edit Comments and Test Date" to enter your test date or add comments, i.e. shipment condition, problems, etc. You do not have to use this option.
- 10. Enter Method and Reagent type by clicking Edit

| <u>File Edit View History Bookmarks Yahoo! Tools H</u> elp |                                                       |                                            |                                                       |                                               |                                                                                    |                          |            |                          | i 🗙         |
|------------------------------------------------------------|-------------------------------------------------------|--------------------------------------------|-------------------------------------------------------|-----------------------------------------------|------------------------------------------------------------------------------------|--------------------------|------------|--------------------------|-------------|
| Cell and Serum Exchange × +                                |                                                       |                                            | /                                                     |                                               |                                                                                    |                          |            |                          |             |
| ← ▲ https://staging4.ctrl.ucla.edu:7603/cex/center/one?ce  | nter_id=3058txc_batch_id=324702                       |                                            | /                                                     |                                               | ∀ C Q. Search                                                                      |                          | ☆自         | <b>↓</b> ∧               | ≡           |
| 🥑 Getting Started 🗍 CX Main Site 🦳 webIRB Home 🧔 Se        | viceNow IT Service 🗌 Welco                            | me to the UCLA 📋 TP Time Suite for DGS     | 🗌 medtraining.org 🗌 🗍 DX                              | Main Site 🔀 Manag                             | ement Console 🧟 Most Visited 🏹 Mozilla Firefox Sta                                 | rt Pa []] UCLA Immunogen | etic 🗌 Tes | t Site                   |             |
| YAHOO! Yahoo Search                                        | Search                                                | LIVE 📈 Gas Prices 🔛                        | 🏶 🏄 🐽 t I                                             | 2 🗗 🖉                                         | 📕 🛐 ebay 🥔 🕂                                                                       |                          |            |                          | ф           |
|                                                            | UCLA C                                                | Cell Exchange                              |                                                       |                                               |                                                                                    |                          |            |                          |             |
|                                                            | CELL-EXCHANGE Networ                                  | k<br><u>Main Site</u> : <u>Cell and Se</u> | Welcome, Arlene Lo<br>rum Exchange : <u>Center 37</u> | cke   <u>Your Accour</u><br>3 : Exchange List | t   <u>Logout</u>   <u>Contact Us</u>   <u>CX Help</u>   <u>SX Help</u><br>; ; one |                          |            |                          |             |
|                                                            |                                                       | / E                                        | xchange Informatio                                    | n                                             |                                                                                    |                          |            |                          |             |
|                                                            | Exchange:                                             | 254                                        | Exchange Type:                                        | BCELL                                         |                                                                                    |                          |            |                          |             |
|                                                            | Status:                                               | Center Received                            | Date Due:                                             | Dec 31, 2014                                  |                                                                                    |                          |            |                          |             |
|                                                            |                                                       |                                            | Date To Be Mailed:                                    | Dec 06, 2014                                  |                                                                                    |                          |            |                          |             |
|                                                            | Received By:                                          | Arlene Locke (aternan@ucla.edu)            | Date Received:                                        | Nov 06, 2014                                  |                                                                                    |                          |            |                          |             |
|                                                            | Test Date:                                            |                                            | Date Result Submitted                                 |                                               |                                                                                    |                          |            |                          |             |
|                                                            | resconder                                             | Comments:                                  |                                                       |                                               |                                                                                    |                          |            |                          |             |
|                                                            |                                                       |                                            | _                                                     |                                               |                                                                                    |                          |            |                          |             |
|                                                            |                                                       | Edit Comments and Tes                      | t Date                                                |                                               |                                                                                    |                          |            |                          |             |
|                                                            | Reagent Type and I<br>Method:<br>Reagent Type<br>Edit | Method                                     |                                                       |                                               |                                                                                    |                          |            |                          |             |
|                                                            |                                                       | Please sele                                | ect the resolution of                                 | our results                                   |                                                                                    |                          |            |                          |             |
|                                                            | 💿 High Resolution 🔘 L                                 | ow Resolution                              | Resolution                                            |                                               |                                                                                    |                          |            |                          |             |
|                                                            | Ok                                                    |                                            |                                                       |                                               |                                                                                    |                          |            |                          |             |
|                                                            |                                                       |                                            | Submit Result                                         |                                               |                                                                                    |                          |            |                          |             |
|                                                            | Actions: Done With Ent                                | ering Results                              |                                                       |                                               |                                                                                    |                          |            |                          |             |
|                                                            |                                                       |                                            |                                                       |                                               |                                                                                    | ,                        |            |                          |             |
|                                                            |                                                       |                                            |                                                       |                                               |                                                                                    |                          |            |                          |             |
|                                                            |                                                       |                                            |                                                       |                                               |                                                                                    |                          |            |                          |             |
|                                                            |                                                       |                                            |                                                       |                                               |                                                                                    |                          |            |                          |             |
| 🚱 🤌 🧕 😒 🔛                                                  | N 💦 🕅                                                 | 3 🗵 💽                                      |                                                       |                                               |                                                                                    |                          | · •        | 1:59     12/26     12/26 | PM<br>/2014 |

- 11. Select the resolution type to report (high, low, or both), then Click OK. Sample numbers will then appear on the bottom.
- 12. Click on a sample number to report results for that sample.

| Cell       Alter / Stationg       C       C. K. Hulps / Stationg       C       C. Search       C       E       C       E       E       C       E       E                                                                                                    |
|----------------------------------------------------------------------------------------------------|
| CELL-EXCHANGE Network CELL-EXCHANGE Network CELL-EXCHANGE NEtwork CELL-EXCHANGE NEtwork CELL-EXCHANGE NEtwork CELL-EXCHANGE NEtwork CELL-EXCHANGE NEtwork |
| YAHOO! Teleo Statel?<br>Welcome, Arlene Locke   Your Account   Legout   Center 2753 : Exchange List : one                                                                                                    |
| UCLA         Cell Exchange         Boxmarks           CELL-EXCHANGE Network         Welcome, Arlene Locke   Your Account   Logout   Contact Us   CX Help.   SX Help.           Main Site : Cell and Serum Exchange : Center 3753 : Exchange List : one                                                                                                    |
| Exchange Information         Exchange Type:         Status:       unter Received         Date To Be Mailed:       Dec 05, 2014         Received By:       Adiene Lock: Infernangucla.edu)       Date Received:         Result Submitted By:       Date Result Submitted:         Test Date:       Date Result Submitted:         Edit Comments:       Edit Comments:         Edit Comments:       Edit Comments:         Edit Comments:       Edit C                                                                                                    |
|                                                                                                    |
| <ul> <li></li></ul>                                                                                                    |

13. The program is defaulted to class I. To enter class II results, click on the class II tab.

| Eile Edit View History Bookmarks Yahoo! Iools Help | 0                                                                                                    |                                                                                                    |                                                                                                    |                                                        |                               |
|----------------------------------------------------|----------------------------------------------------------------------------------------------------|----------------------------------------------------------------------------------------------------|----------------------------------------------------------------------------------------------------|--------------------------------------------------------|-------------------------------|
| Cell and serum exchange     X     +                | ll-data-entry?hcell_pp=5098vc_batch                                                                                                    | id-3577028/class order-18/center id-2                                                                                                    | 28.8thcell int-4                                                                                                    | v C Q Search                                           |                               |
| Getting Started CX Main Site web/RB Home Se        | erviceNow IT Service 🗍 Welcome t                                                                                                    | to the UCLA TP Time Suite for D                                                                                                    | SS 🗍 medtraining.org 🗍 DX Main Site 🕅 M                                                                                                    | anagement Console 🖉 Most Vieted 💟 Mozilla Firefox Star |                               |
| YAHOO! Yahoo Search                                | Search                                                                                                    | 🗰 📈 Michelle Obama 🚺                                                                                                    | 🛛 👙 🖄 🐽 t 📭 🖪                                                                                                    | 🖻 💯 🖪 👩 🗛 🗘 +                                          | \$                            |
|                                                    | Cell-EXCHANGE Network Velcome, A  Cell-EXCHANGE Network Velcome, A  Cell-EXCHANGE Network Velcome, A  Center # 222 Bcell# [500 [510]  Locus  C  Locus  C  Locus C  Locus C  L | Interest Lock - Control Control Contr | As the metatraining or g to A Main are is in a constrained in the intervention of the intervention of the | Alleles                                                |                               |
|                                                    | No Extra Alleles Have Been A                                                                                                    | dded                                                                                                    |                                                                                                    |                                                        |                               |
|                                                    |                                                                                                    |                                                                                                    |                                                                                                    |                                                        |                               |
|                                                    |                                                                                                    |                                                                                                    |                                                                                                    |                                                        |                               |
| 🚱 🏉 🕑 🍔 🖄                                          | S 🛛 P3 🛛                                                                                                    |                                                                                                    |                                                                                                    |                                                        | ▲ 🍽 🔂 🌜 10:03 AM<br>3/30/2015 |

14. To enter results for each locus, click on the pencil image to highlight the field. Type in the allele you wish to report. Do not include asterisks or the locus name. For example, enter 02:01, not A\*02:01. A list of possible alleles will then appear. The list becomes shorter and better defined as more digits are entered. Click on the allele to be reported.

<u>Note</u>: When entering results for DRB3/4/5, you must specify the subtype and include an asterisk. For example, enter **3**\*02:02 or **4**\*01:01 to specify DRB3\*02:02 or DRB4\*01:01.

| Eile Edit View Higtory Bookmarks Yahoo! Iools He                   | lp                                                                                                    |                                             |                                            |                                                            |                                      |                       |
|--------------------------------------------------------------------|----------------------------------------------------------------------------------------------------|---------------------------------------------|--------------------------------------------|------------------------------------------------------------|--------------------------------------|-----------------------|
| () A https://cell-exch.ctrl.ucla.edu/cex/common/cex-bo             | ell-data-entry?bceix.no=509&xc_b                                                                                                    | atch_id=357702&class_order=2&center_id=2284 | &bcell_id=4                                | ∀ C <sup>i</sup> ] Q. Search                               | ☆ 自 ♣ 徻                              | ⊜ ≡                   |
| Getting Started CX Main Site webIRB Home S SAHOO!     Yahoo Search | erviceNow IT Service 🗍 Welco                                                                                                    | ome to the UCLA 📋 TP Time Suite for DGS     | . 📄 medtraining.org 📄 DX Main Site 🕅 Manag | ement Console 🗟 Most Visited 🏹 Mozilla Firefox Sta         | rt Pa 🗌 UCLA Immunogenetic 🗌 CX Test | site                  |
|                                                                    | CELL-EXCHANGE Network<br>Welcome<br>Back to Exchange Center<br>BCELL # 509 ( Job )<br>Ethnicty Caucasian<br>Center# 222<br>BCell# 1509 (510<br>Locus<br>DRB1 | Arten Locke   Your Acount   Loogout   Chain | Cass ]   Cass II                           | Search:<br>Other Alleles<br>Other Alleles<br>Other Alleles |                                      | E                     |
|                                                                    | DRB3/4/5                                                                                                    | /                                           | 3*02:02<br>3*02:02:01                      | Other Alleles                                              |                                      |                       |
|                                                                    | DRB3/4/5                                                                                                    | 1                                           | 3*02:02:01:01<br>3*02:02:01:02             | Other Alleles                                              |                                      |                       |
|                                                                    | DQA1                                                                                                    | 1                                           | 3*02:02:01G                                | Qther Alleles                                              |                                      | U                     |
|                                                                    | DQB1                                                                                                    | 1                                           | 1                                          | Other Alleles                                              |                                      |                       |
|                                                                    | DQB1                                                                                                    | 1                                           | /                                          | Other Alleles                                              |                                      |                       |
|                                                                    | DPA1                                                                                                    | 1                                           | /                                          | Other Alleles                                              |                                      |                       |
| 🚳 🥝 🔮 🕤 📇 🛽                                                        |                                                                                                    | B 💽 🗡                                       |                                            | Other Alleles                                              | - 🖻 🙄 🍫                              | 10:13 AM<br>3/30/2015 |

15. To report alleles that could not be ruled out, click on "Other Alleles" to enter those alleles. For multiple entries, click on "Other Alleles" again to enter another allele. Allele strings may also be entered in the Comments section found on the Exchange Center Information page. <u>Note:</u> Results reported under "Other Alleles" will not be graded.

| Cell and Serum Exchange × +                |                                                                                                    |                                                                                      |                                                              |                                                                       |                                   |                                                              |      |
|--------------------------------------------|----------------------------------------------------------------------------------------------------|--------------------------------------------------------------------------------------|--------------------------------------------------------------|-----------------------------------------------------------------------|-----------------------------------|--------------------------------------------------------------|------|
| https://cell-exch.ctrl.ucla.edu/cex/common | on/cex-bcell-data-entry?bcell_no=509                                                                                | &xc_batch_id=357702&class_order=1&ce                                                 | nter_id=228&bcell_id=4                                       |                                                                       | ∀ C Q Search                      | ☆自∔☆❷                                                        |      |
| Getting Started CX Main Site webIRB Ho     | ome 🔤 ServiceNow IT Service 🛄<br>Searc                                                                              | Welcome to the UCLA 🗍 TP Time Su                                                     | ite for DGS 📋 medtraining.org                                | 🗍 DX Main Site 🞇 Management                                           | Console 🙆 Most Visited 🕅 M        | Aozilla Firefox Start Pa 🗋 UCLA Immunogenetic 📋 CX Test site | ð    |
|                                            | CELL-EXCHANGE N<br>Back to Exchange C<br>BCELL # 509 ( bin<br>Ethnicity Caucasie<br>Center# 2222<br>BCell# 1509 151 | Cell Exchar<br>twork<br>elome, Ariene Locke   Your Account<br>enter Information Page | I Locout   Contact Us   CX Hel<br>Main Site : Cell and Senur | e.   <u>5X Hele.</u>   <u>KIR Hele.</u>   <u>MICA H</u><br>n Exchange | els   DX Hels   <u>BCELL Hels</u> | Attestation                                                  | ~    |
|                                            |                                                                                                    | Adding Other Allelos                                                                 |                                                              |                                                                       | *                                 |                                                              |      |
|                                            | Locus                                                                                                    | Locus (required)                                                                     | A <b>-</b>                                                   |                                                                       | Alleles                           | ÷                                                            |      |
|                                            | A                                                                                                    | Other Alleles (required)                                                             | 02                                                           |                                                                       | <u> Mieles</u>                    |                                                              |      |
|                                            | A                                                                                                    |                                                                                      | 02:01                                                        |                                                                       | dd Close <u>Alleles</u>           |                                                              |      |
|                                            | в                                                                                                    | /                                                                                    | 02:01:01                                                     | /                                                                     | Other Alleles                     |                                                              |      |
|                                            | в                                                                                                    | /                                                                                    |                                                              | 1                                                                     | Other Alleles                     |                                                              |      |
|                                            | с                                                                                                    | /                                                                                    |                                                              | 1                                                                     | Other Alleles                     |                                                              |      |
|                                            | с                                                                                                    | 1                                                                                    |                                                              | 1                                                                     | Other Alleles                     |                                                              |      |
|                                            |                                                                                                    |                                                                                      | Other Allele                                                 | es                                                                    |                                   |                                                              |      |
|                                            | Locus Other Alle<br>No Extra Alleles Ha                                                                             | eles Actions                                                                         |                                                              |                                                                       |                                   |                                                              |      |
|                                            |                                                                                                    |                                                                                      |                                                              |                                                                       |                                   |                                                              |      |
| 🙆 ∂ 🕘 🌍 🔮                                  | 🗧 🔀 🕨 🎅                                                                                                    | Pa 💽 🗡                                                                               |                                                              |                                                                       |                                   | - 🏴 🐿 🔥 10:1                                                 | 5 AM |

- 16. For homozygosity, enter allele twice.
- 17. Allele entry includes NEW (for allele variants), FTA (failed to amplify), NP (Not Present for DRB3/4/5 fields), and NT (Not Typed).
- 18. To enter results for the next sample, click on the sample number on the left of the screen.
- 19. When you have finished entering results for both samples, click on "Back to Exchange Information Page" (top left of the screen) to return to the page with the exchange details.

| <u>File Edit View Higtory Bookmarks Yahoo! Iools H</u> elp     |                                         |                             |                        |                           |                    |                          |                  |                    |        | - 6                   |
|----------------------------------------------------------------|-----------------------------------------|-----------------------------|------------------------|---------------------------|--------------------|--------------------------|------------------|--------------------|--------|-----------------------|
| Cell and Serum Exchange × +                                    |                                         |                             |                        |                           |                    |                          |                  |                    |        |                       |
| A https://cell-exch.ctrl.ucla.edu/cex/common/cex-bcell-data-er | ntry?bcell_no=5098cxc_batch_id=3577(    | 02&class_order=1&center_id= | =2288tbcell_id=4       |                           | ∀ C <sup>4</sup>   | Q Search                 |                  | ☆自                 | + 1    | 0 =                   |
| 🥑 Getting Started 🗌 CX Main Site 🗌 webIRB Home 🔤 ServiceNov    | w IT Service [] Welcome to the UC       | LA 📋 TP Time Suite for I    | DGS DGS                | org 🗍 🗘 Main Site 🔣 Ma    | anagement Console  | Most Visited Mozilla     | Firefox Start Pa | UCLA Immunogenetic | CX Tes | t site                |
| YAHOO! Yahoo Search                                            | Search Search                           | Michelle Obama              | ■ ♥                    |                           |                    | i eoay 🗸 +               |                  |                    |        | ٩,                    |
| 1                                                              |                                         | Exchana                     | 12                     |                           |                    | 1.0                      |                  |                    |        |                       |
|                                                                |                                         |                             |                        | Dada to 3                 | Per la             | A Destroyed and the      |                  |                    |        |                       |
| CELL                                                           | L-EXCHANGE Network<br>Welcome, Arlene L | Ke   Your Account   Logo    | out   Contact Us   CX  | Help   SX Help   KIR Help | D   MICA Help   DX | Help   BCELL Help   Atte | station          |                    |        |                       |
| Rock.                                                          |                                         | P Page                      | Main Site : Cell and S | erum Exchange             |                    |                          |                  |                    |        |                       |
| BCE                                                            | LL # 509 ( pink )                       | IFage                       |                        |                           |                    |                          |                  |                    |        |                       |
| Ethn                                                           | nicity Caucasian                        |                             |                        |                           |                    |                          |                  |                    |        |                       |
| BCe                                                            | ell#   <u>509</u>   <u>510</u>          |                             |                        |                           |                    |                          |                  |                    |        |                       |
|                                                                |                                         |                             |                        |                           |                    |                          |                  |                    |        |                       |
|                                                                |                                         |                             | Class I   C            | lass II                   |                    |                          |                  |                    |        |                       |
|                                                                |                                         |                             |                        |                           |                    | Search:                  |                  |                    |        |                       |
|                                                                | Locus 🕴                                 | Low Resolution              | 6                      | High Resolution           | ô.                 | Other Alleles            | ¢                |                    |        |                       |
|                                                                | ۵                                       | 1                           |                        | 1                         |                    | Other Alleles            |                  |                    |        |                       |
|                                                                |                                         | -                           |                        |                           |                    |                          |                  |                    |        |                       |
|                                                                | A                                       | /                           |                        | /                         |                    | Other Alleles            |                  |                    |        |                       |
|                                                                | В                                       | /                           |                        | /                         |                    | Other Alleles            |                  |                    |        |                       |
|                                                                | в                                       | 1                           |                        | 1                         |                    | Other Alleles            |                  |                    |        |                       |
|                                                                |                                         |                             |                        |                           |                    |                          |                  |                    |        |                       |
|                                                                | C                                       |                             |                        | /                         |                    | Other Alleles            |                  |                    |        |                       |
|                                                                | C                                       | /                           |                        | 1                         |                    | Other Alleles            |                  |                    |        |                       |
|                                                                |                                         |                             | Other Al               | eles                      |                    |                          |                  |                    |        |                       |
| Loc                                                            | us Other Alleles Actions                |                             |                        |                           |                    |                          |                  |                    |        |                       |
| No E                                                           | Extra Alleles Have Been Added           |                             |                        |                           |                    |                          |                  |                    |        |                       |
|                                                                |                                         |                             |                        |                           |                    |                          |                  |                    |        |                       |
|                                                                |                                         |                             |                        |                           |                    |                          |                  |                    |        | 1                     |
| 🚱 🥝 🥑 🌀 🛗                                                      | 🖳 🎦 🛃 🤇                                 |                             |                        |                           |                    |                          |                  | ~ (                | - 🔁 💧  | 10:18 AM<br>3/30/2015 |

- 20. Click on "Done with Entering Results" (bottom left of screen) to save entries.
  - a. You may edit your results as many times as you wish before the due date. The program will not allow you to enter or edit results after the due date has passed.
  - b. **Note:** At this time, the "Date Results Submitted" and "Results Submitted By" fields will not change from the original submission date.
- 21. For your records, please print your on-line results.

| Eile Edit View Higtory Bookmarks Yahoo! Tools Help                                                                                                    | p                                                                                                    |                                                                        |                                                                                                    |                      |                                                        |                              |            | J X                  |
|----------------------------------------------------------------------------------------------------|----------------------------------------------------------------------------------------------------|------------------------------------------------------------------------|----------------------------------------------------------------------------------------------------|----------------------|--------------------------------------------------------|------------------------------|------------|----------------------|
| Cell and Serum Exchange                                                                                                    | enter id. 2059me batch id. 2267                                                                          | 2                                                                      |                                                                                                    |                      | = (1) (0, same                                         |                              | <u>а</u> . | . =                  |
| The second second secon | enter_id=50500C_batch_id=5247                                                                            |                                                                        | and Land                                                                                                |                      | , c j c search                                         | N                            |            | n —                  |
| Getting Started CX Main Site webIRB Home Se                                                                                                    | erviceNow IT Service [] Welc                                                                             | ome to the UCLA [_] TP Time Suite for DGS                              | medtraining.org   DX                                                                                    | Main Site 🔀 Manag    | ement Console 🙆 Most Visited 🛐 Mozilla Firefox Start F | Pa [_] UCLA Immunogenetic [_ | Test Site  | *                    |
| TAHOO! Tahoo search                                                                                                    | Search                                                                                                   | LIVE 🗡 Taliban 🔛 😽                                                     | · · · · ·                                                                                               |                      |                                                        |                              |            | ÷.                   |
|                                                                                                    | UCLA                                                                                                    | Cell Exchange                                                          |                                                                                                    |                      |                                                        |                              |            |                      |
|                                                                                                    | CELL-EXCHANGE Netwo                                                                                      | rk<br>Main Site : Cell and Ser                                         | Welcome, Arlene Lo                                                                                      | ke   Your Account    | it   Logout   Contact Us   CX Help   SX Help           |                              |            |                      |
|                                                                                                    |                                                                                                    | E)                                                                     | change Informatio                                                                                       |                      | , one                                                  |                              |            |                      |
|                                                                                                    | Exchange:                                                                                                | 254                                                                    | Exchange Type:                                                                                          | BCELL                |                                                        |                              |            |                      |
|                                                                                                    | Status:                                                                                                  | Center Received                                                        | Date Due:                                                                                               | Dec 31, 2014         |                                                        |                              |            |                      |
|                                                                                                    |                                                                                                    |                                                                        | Date To Be Mailed:                                                                                      | Dec 06, 2014         |                                                        |                              |            |                      |
|                                                                                                    | Received By:                                                                                             | Arlene Locke (afernan@ucla.edu)                                        | Date Received:                                                                                          | Nov 06, 2014         |                                                        |                              |            |                      |
|                                                                                                    | Result Submitted By                                                                                      |                                                                        | Date Result Submitted                                                                                   |                      |                                                        |                              |            |                      |
|                                                                                                    | Test Date:                                                                                               |                                                                        |                                                                                                    |                      |                                                        |                              |            |                      |
|                                                                                                    |                                                                                                    | Comments:                                                              |                                                                                                    |                      |                                                        |                              |            |                      |
|                                                                                                    |                                                                                                    | Edit Comments and Test                                                 | Date                                                                                                    |                      |                                                        |                              |            |                      |
| c                                                                                                    | Reagent Type and<br>Method:<br>Reagent Type:<br>Edit<br>High Resolution ©<br>Ok<br>Actions: Done With Er | Method<br>Please sele<br>Low Resolution ® Both High & Low R<br>Alleles | ct the resolution of y<br>esolution<br>entry for BCELL Cla<br><u> Ter 507  Ter 508</u><br>Submit Result | our results<br>ss I# |                                                        |                              |            |                      |
| ی کی کی کی ایک                                                                                                    | V. 🔀 P3 (                                                                                                | <u>P</u> 🗡 📴                                                           |                                                                                                    |                      |                                                        | 4 ( <sup>1</sup>             | <b>1</b>   | 2:35 PM<br>2/26/2014 |